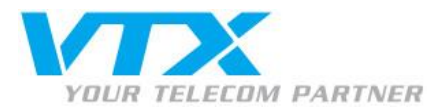

# VTX FTP-PRO

Transfert de fichier s business par FTP

Manuel de l'utilisateur

1

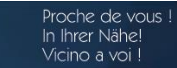

FTP-PRO – Guide d'utilisateur pour Administrateur

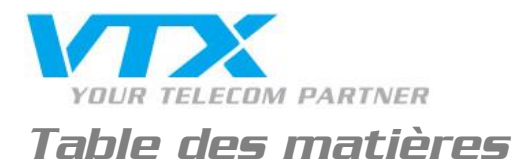

| 1. | Intro | duction                      | . 3 |
|----|-------|------------------------------|-----|
|    | 1.1   | But du document              | 3   |
|    | 1.2   | Audience                     | 3   |
| 2. | Trans | sfert de fichiers            | . 4 |
|    | 2.1   | Connexion au serveur FTP     | 4   |
|    |       | 2.1.1 Avec un navigateur Web | 4   |
|    |       | 2.1.2 Avec un client FTP     | 5   |
|    | 2.2   | Upload                       | 7   |
|    |       | 2.2.1 Avec un navigateur Web | 7   |
|    |       | 2.2.2 Avec un client FTP     | 7   |
|    | 2.3   | Download                     | 7   |
|    |       | 2.3.1 Avec un navigateur Web | 7   |
|    |       | 2.3.2 Avec un client FTP     | 7   |

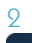

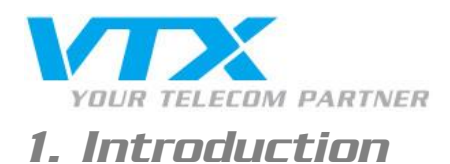

#### 1.1 But du document

Le but de ce document est de **présenter les fonctions d'utilisateur** des services FTP fournis par VTX Services SA pour l'échange de fichiers business.

Une fois la lecture de ce document achevée, vous serez capable de :

- pousser (« upload ») des fichiers vers les répertoires des utilisateurs ;
- télécharger (« download ») des fichiers depuis les répertoires des utilisateurs.

#### 1.2 Audience

La lecture de ce document est destinée aux utilisateur non-administrateurs.

L'utilisation de service FTP par des utilisateurs administrateurs fait l'objet d'un document annexe :

« Transfert de fichiers business par FTP – Manuel de l'administrateur »

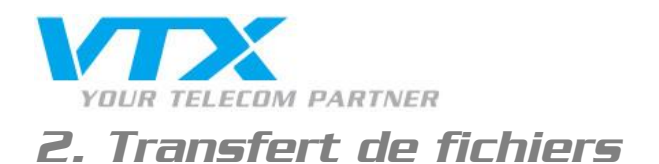

#### 2.1 Connexion au serveur FTP

Il est possible d'utiliser **plusieurs logiciels pour se connecter sur un serveur FTP**. Dans ce chapitre, les instructions sont données pour :

- un navigateur Web (Internet Explorer, Google Chrome, Mozilla Firefox, etc.);
- un client FTP classique tel que FileZilla, disponible en téléchargement pour Windows, Mac et Linux ici : <u>https://filezilla-project.org/download.php?show\_all=1</u>

#### 2.1.1 Avec un navigateur Web

Voici les étapes à suivre pour se connecter au serveur FTP en tant qu'utilisateur nonadministrateur en utilisant un navigateur Web :

- 1. lancez votre navigateur Web;
- 2. entrez l'adresse du site en employant le protocole FTP au lieu du http : <u>ftp://[nom\_du\_site].ftp-pro.ch</u>
- 3. une fenêtre va apparaître demandant un utilisateur ainsi qu'un mot de passe. Entrez ceux correspondant au compte FTP ;
- 4. validez en cliquant sur le bouton « OK »;
- 5. le navigateur va afficher le contenu du répertoire « web » de l'utilisateur.

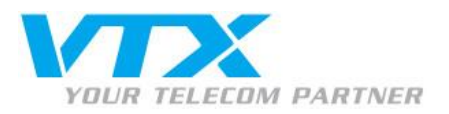

## 2.1.2 Avec un client FTP

- 1. Lancez le client FTP sur votre PC ;
- 2. une fois le logiciel ouvert, il faut rentrer les diverses informations pour établir la connexion avec le serveur FTP :

| 🔁 FileZilla                               |           |                 |                |               |           |       |                |  |  |  |
|-------------------------------------------|-----------|-----------------|----------------|---------------|-----------|-------|----------------|--|--|--|
| File                                      | Edit View | Transfer Server | Bookmarks Help | New version a | vailable! |       |                |  |  |  |
| M - N - C - C - C - C - C - C - C - C - C |           |                 |                |               |           |       |                |  |  |  |
| Host:                                     | 1         | Username:       | 2              | Password:     | 3         | Port: | 4 Quickconnect |  |  |  |
|                                           |           |                 |                |               |           |       |                |  |  |  |

| Host     | Adress du serveur au format                  |
|----------|----------------------------------------------|
|          | [nom_du_site].ftp-pro.ch                     |
| Username | Nom d'utilisateur                            |
| Password | Mot de passe de l'utilisateur                |
| Port     | Port de connexion pour le FTP, c'est-à-      |
|          | dire le 21. Par défaut le logiciel FileZilla |
|          | utilise le port 21 lors d'une tentative de   |
|          | connexion, il n'est alors pas impératif de   |
|          | le préciser.                                 |

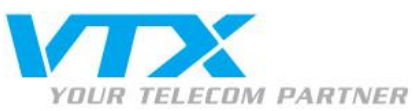

3. Cliquez ensuite sur « Connexion rapide » pour vous connecter au serveur. Si le nom d'utilisateur et le mot de passe sont corrects, les répertoires sur le serveur apparaîtront sur la partie de droite du logiciel. La partie gauche concerne le contenu présent sur votre ordinateur. L'utilisateur arrive dans son répertoire « ./web », il lui est possible de remonter une fois dans l'arborescence pour accéder au répertoire racine de l'utilisateur.

| Statut : Contenu du dossier "/web" affiché avec succès<br>Statut : Récupération du contenu du dossier "/"<br>Statut : Récupération du contenu du dossier "/"<br>Statut : Contenu du dossier "/" affiché avec succès<br>Statut : Déconnecté du serveur                                                                                                    |                                  |                                        |                                                                  |
|----------------------------------------------------------------------------------------------------|----------------------------------|----------------------------------------|------------------------------------------------------------------|
| Site local :                                                                                                    | •                                | Site distant :                         | /web                                                             |
| by Downloads Control of the second second | Répertoire local de l'ordinateur | E-<br>→<br>Pri<br>we<br><u>Réperto</u> | twork Trash Folder<br>vate<br>B<br>ire racine du serveur distant |
| Nom de fichier Taille de fi Type de fichier Dernière modificat                                                                                                    |                                  | Nom de fichi                           | er                                                               |
| 🎽                                                                                                    |                                  | index.htm                              | 1                                                                |
|                                                                                                    |                                  | Répe                                   | rtoire actuel de la session FTP                                  |

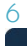

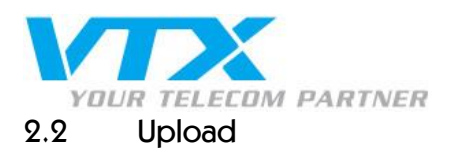

L'upload consiste à envoyer un fichier d'un ordinateur vers un répertoire distant. Il est possible d'uploader un ou plusieurs fichiers ou répertoires en même temps.

Attention: il ne faut pas laisser de fichier dans les répertoires « web » des utilisateurs sous peine de rendre le fichier visible sur Internet. L'utilisateur peut mettre son contenu à la racine de son répertoire ou dans le répertoire « Private ».

## 2.2.1 Avec un navigateur Web

Avec les versions actuelles des navigateurs Web il n'est malheureusement plus possible de faire des uploads sans installer d'extensions spécifiques.

## 2.2.2 Avec FileZilla

Le logiciel dispose de la fonction « **glisser/déposer** » c'est-à-dire qu'il est possible de sélectionner un (ou plusieurs) fichier(s) du répertoire local (PC) et de le glisser jusqu'au répertoire distant (serveur FTP).

## 2.3 Download

Le download consiste à tirer un fichier distant vers un répertoire local. Il est possible de downloader un ou plusieurs fichiers ou dossiers en même temps.

## 2.3.1 Avec un navigateur Web

Avec les versions actuelles des navigateurs Web il n'est malheureusement plus possible de faire des donwloads sans installer d'extensions spécifiques.

## 2.3.2 Avec FileZilla

Le logiciel dispose de la fonction « **glisser/déposer** » c'est-à-dire qu'il est possible de sélectionner un (ou plusieurs) fichier(s) du répertoire du serveur distant (serveur FTP) et de le glisser jusqu'au répertoire local (PC).